Projeto de Pesquisa

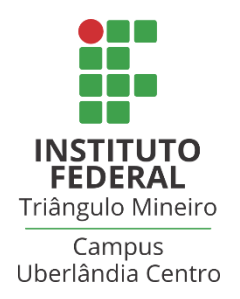

# Atividades Pedagógicas com a utilização de Softwares Multimídia

Prof. Walteno Martins Parreira Júnior Bolsista: Fernando Braga Silva

Desenvolvimento de Atividades Educacionais usando o software Powtoon

## **Utilizando o Powtoon**

Primeiramente o *Powtoon* é uma ferramenta gratuita, destinada a editar e criar vídeos, porém possui alguns recursos pagos que, no final, não interferem muito na realização do seu vídeo. Para utilizar o software não é necessário realizar o download, pois a plataforma se encontra totalmente no seu navegador.

Endereço do site: https://www.powtoon.com/index/

| POWTOON<br>make it awesome                                        | MY POWTOONS EXPLORE | SOLUTIONS ENT | TERPRISE PRICING SI                               | UPPORT V FERNANDORBRA V    |
|-------------------------------------------------------------------|---------------------|---------------|---------------------------------------------------|----------------------------|
| TEMPLATES IMPORT POWERPOINT EXTENSIONS                            |                     |               |                                                   |                            |
| What type of Powtoon would you like to create?                    |                     |               |                                                   |                            |
| Hake a Powtoon Explaner video Market                              | ing video Infog     | 26%           | INSERT TITLE<br>Add here subtitle<br>Presentation | © Fr I builde<br>Video ads |
| from scratch                                                      |                     |               |                                                   |                            |
| My Powtoons                                                       |                     | Search        | Q                                                 | 1                          |
| Para                                                              | a criar um nov      | o vídeo       |                                                   |                            |
| MMD_ex12_Fernance<br>Modified: 02.11.18                           | to Ø                | More Edit     | Export                                            | U.                         |
| tps://www.powtoon.com/presentoons/start-from-scratch?is_html=true |                     |               |                                                   |                            |

Não mostrarei como criar uma conta no site, pois o processo é muito simples. Para iniciar a edição basta clicar na esfera, como vista na imagem. Tal ação lhe levará ao seu vídeo, totalmente em branco, mas antes terá que escolher o tipo do seu vídeo.

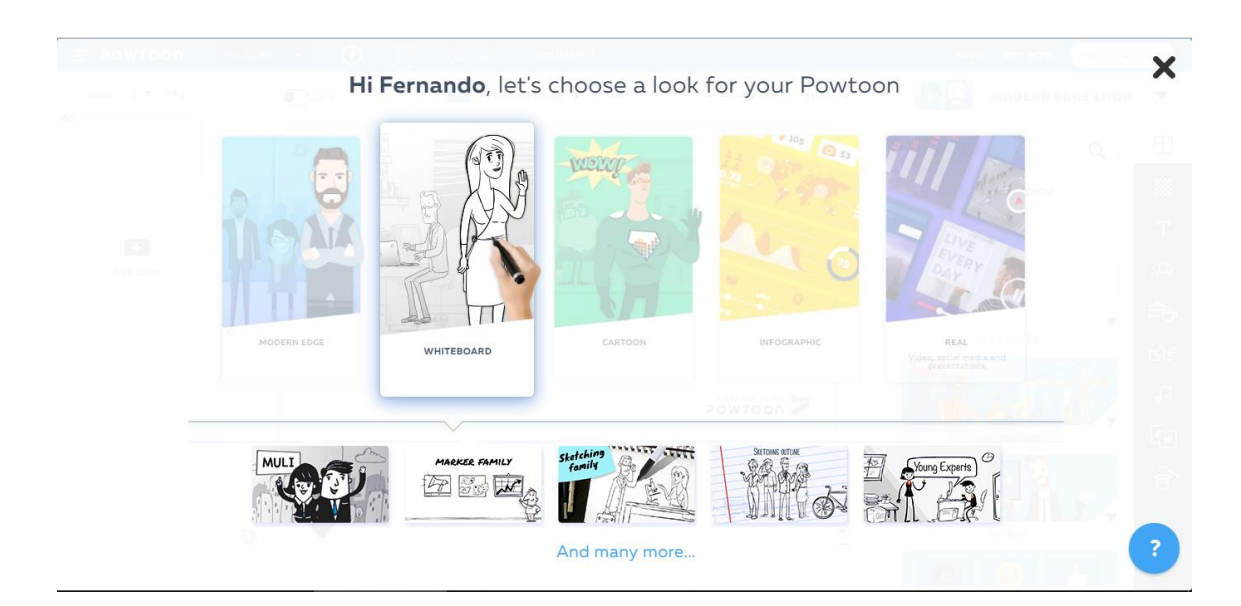

Como podemos ver, para um vídeo rápido e explicativo, decidi utilizar o estilo Whiteboard, porém tal escolha não fará muita diferença, uma vez que você pode modificar o plano de fundo, e o próprio tema.

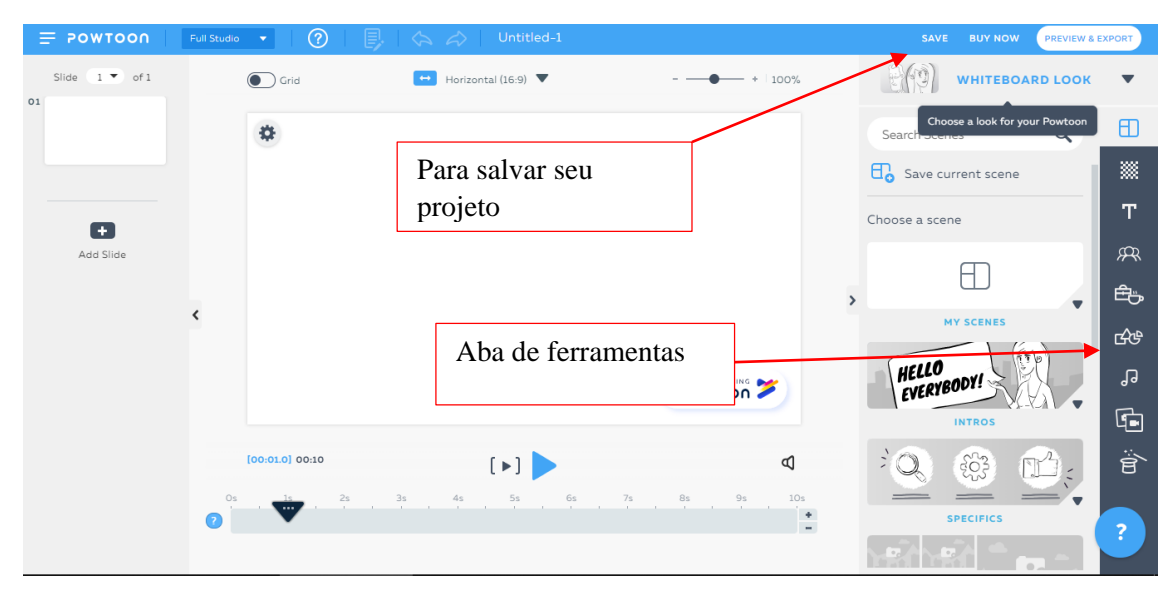

Ao lado direito do site, podemos ver uma aba, onde está localizada todas as funções do *Powtoon*.

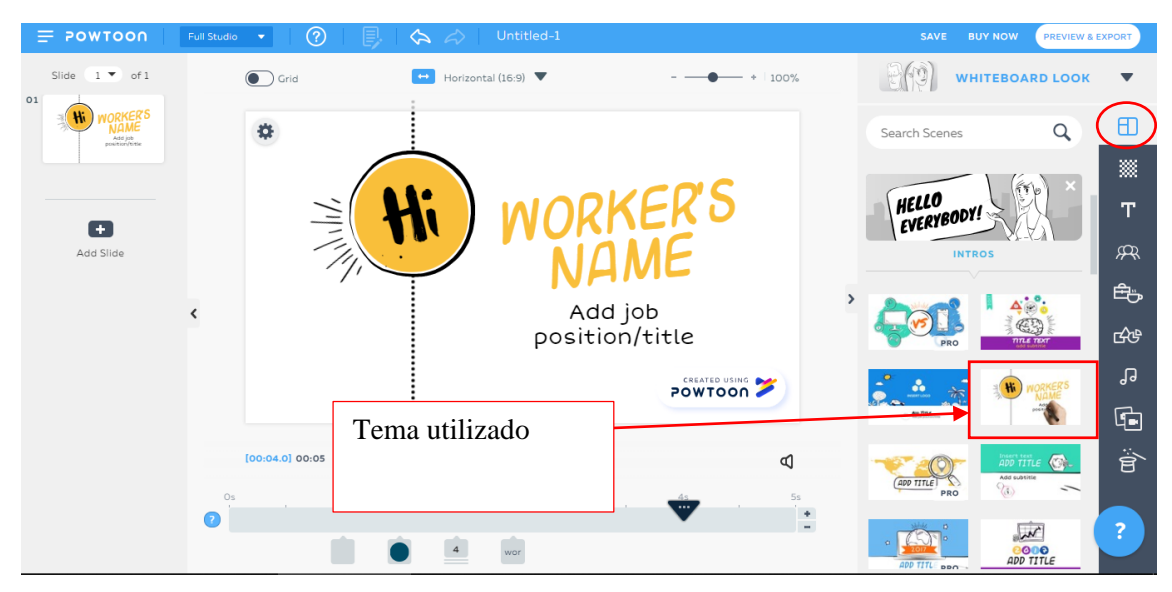

Para realizar meu vídeo, decidi dividi-lo em três partes, introdução, desenvolvimento e finalização. Para a primeira divisão, decidi utilizar o estilo de slide destacado imagem, que está localizado na primeira aba.

A fim de fazer a introdução ficar melhor, fiz algumas alterações nos textos e adicionei uma imagem **.png** para combinar com o tema sistema solar. E para isso, fui até a penúltima aba e fiz um upload da minha imagem. Após o upload, a imagem apareceu na área "my media".

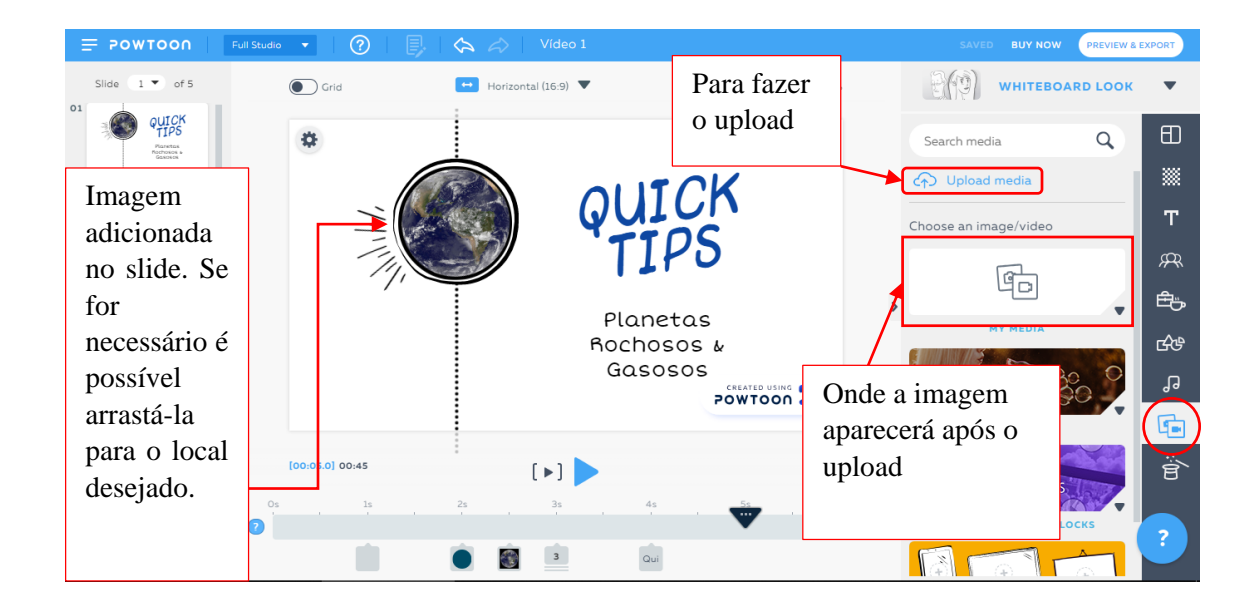

Para o segundo slide do vídeo, decidi adicionar um plano de fundo diferente que ficasse legal com o tema. Ao escolher a imagem, o processo é bem parecido ao de fazer um upload de uma imagem. Porém ocorre na segunda aba.

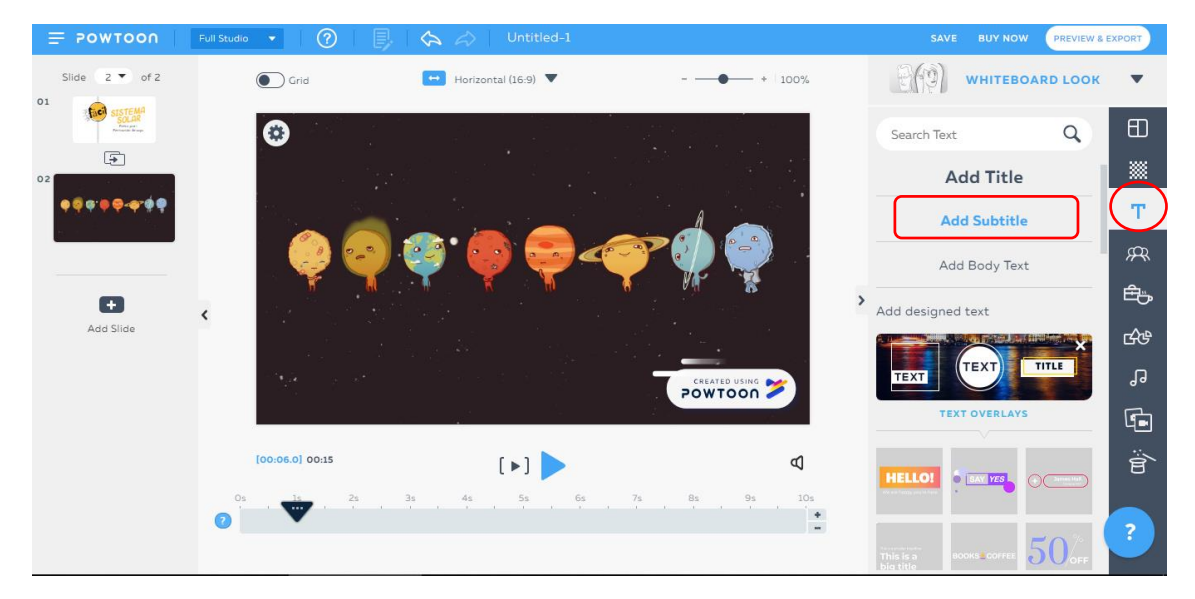

Após adicionar a imagem, tinha que pensar sobre o assunto do slide. Decidi que explicaria quais planetas do nosso sistema solar são gasosos e rochosos, estabelecendo uma divisão. Mas antes tinha que adicionar um título, a partir de uma caixa de texto, localizada na terceira aba.

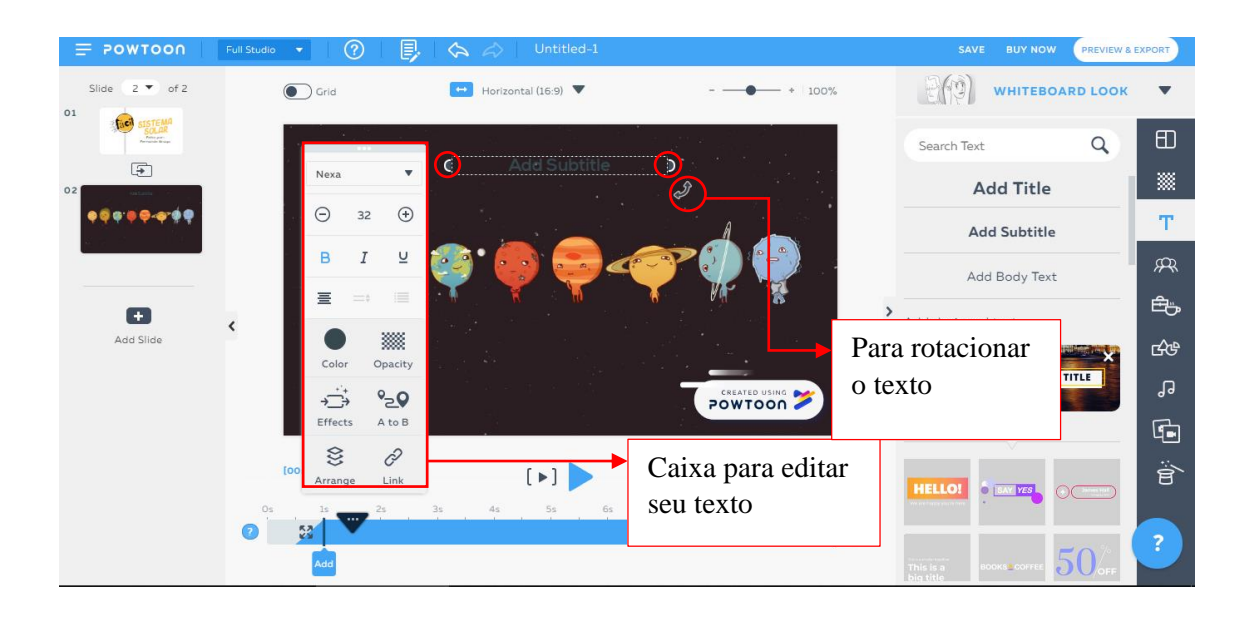

Para editar o tipo do texto, você terá que clicar no texto desejado, e depois em uma engrenagem. Existem diversas opções de modificações, porém apenas alterei a cor do texto. Caso queira deixa-lo maior, basta clicar em um dos semicírculos circulados na imagem, e aumenta-los com desejar.

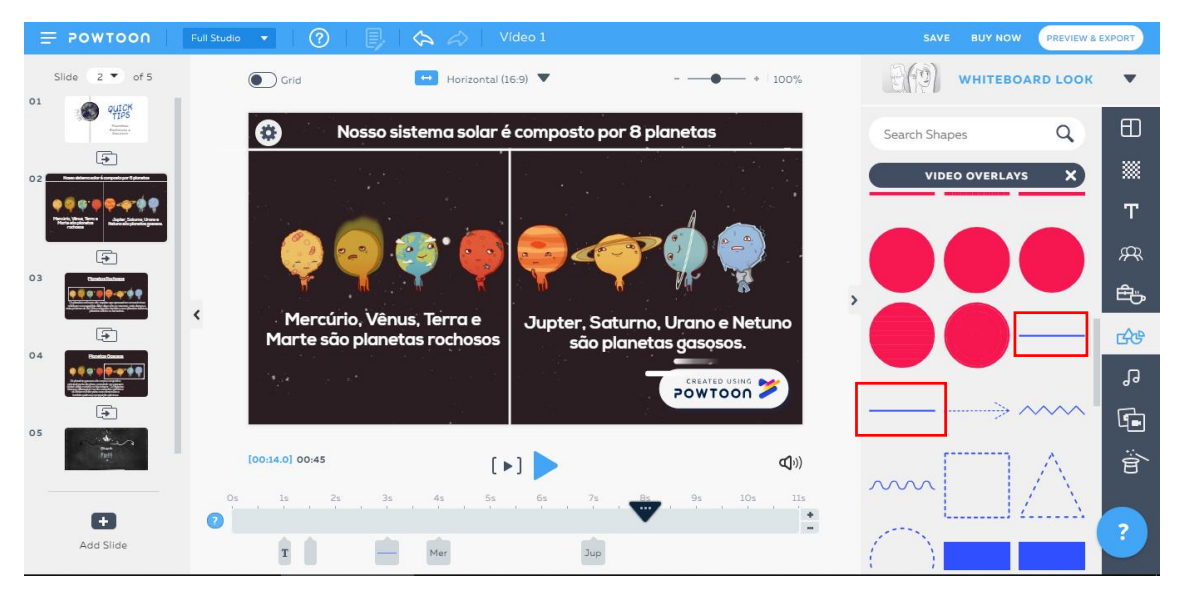

Após adicionar o texto, estabeleci algumas divisões entre os planetas, a partir da sexta aba, dedicada a adicionar formas geométricas ao slide. As formas que utilizei estão destacadas em vermelho e se diferenciam em suas animações. Para edita-las fiz o mesmo procedimento que realizei no texto, porém tive que as rotacionar.

É importante falar que um vídeo é feito através de um conjunto de slides ou imagens.

| ≡ POWTOON                  | Full Studio 👻 🕐                                     | 🛛 🖒 🎝 Vídeo 1                                                    |                                                   | SAVE UPGRADE  | PREVIEW & EXPORT |
|----------------------------|-----------------------------------------------------|------------------------------------------------------------------|---------------------------------------------------|---------------|------------------|
| Slide 3 T of 3             | Grid                                                | Horizontal (16:9) 🔻                                              | * 100%                                            |               | ARD LOOK         |
| SISTEMA<br>SULA<br>Provent |                                                     | Dimenting Develop                                                |                                                   | Search Shapes | Q E              |
| 02                         |                                                     | Planetas Rocho                                                   | <u>9505</u>                                       |               | × **             |
|                            |                                                     | 8 📣 🌔 🗱                                                          | 1 ~                                               |               | Т                |
| 03 Planetas Rochosos       | - <u>(</u> ) ->                                     | 2 2 2 2 2 2 2 2 2 2 2 2 2 2 2 2 2 2 2                            | <b>~~</b> () 🕘                                    |               | _ <b></b>        |
| • <b></b>                  | T N                                                 | T J T .T .                                                       |                                                   | Tempo de      | Ē.               |
|                            | <ul> <li>Os planetas ro<br/>uma estrutur</li> </ul> | chosos do Sistema Solar são<br>a sólida em sua superfície. Ele   | aqueles que apresentam<br>es são os menores, mais | ammaçao       | <u>c</u> Ave     |
|                            | aensos e m<br>plane                                 | ais proximos do Soi. Sao conr<br>etas telúricos, planetas sólido | s ou terrestres.                                  |               |                  |
| Tempo                      |                                                     |                                                                  |                                                   |               | G                |
| onde a                     | [00:18.0] 00:20                                     |                                                                  | Ъ                                                 | _             | é (              |
| animação                   | Os 1s                                               | 2s 3s                                                            | 4s 5s 6s                                          |               |                  |
| aparecerá.                 |                                                     |                                                                  | 11 <u>-</u>                                       |               | - ?              |
|                            |                                                     |                                                                  |                                                   |               |                  |

Após terminar o segundo slide, decidi explicar os conceitos apresentados anteriormente.

Portanto, adicionei uma caixa de texto, e depois outra forma geométrica da sexta aba, destacada em vermelho, e logo a editei, do mesmo modo que se edita um texto.

Além disso decidi destacar o título com a mesma animação que utilizei no ultimo slide para dividir os planetas, e depois sincronizei com o tempo de animação do slide.

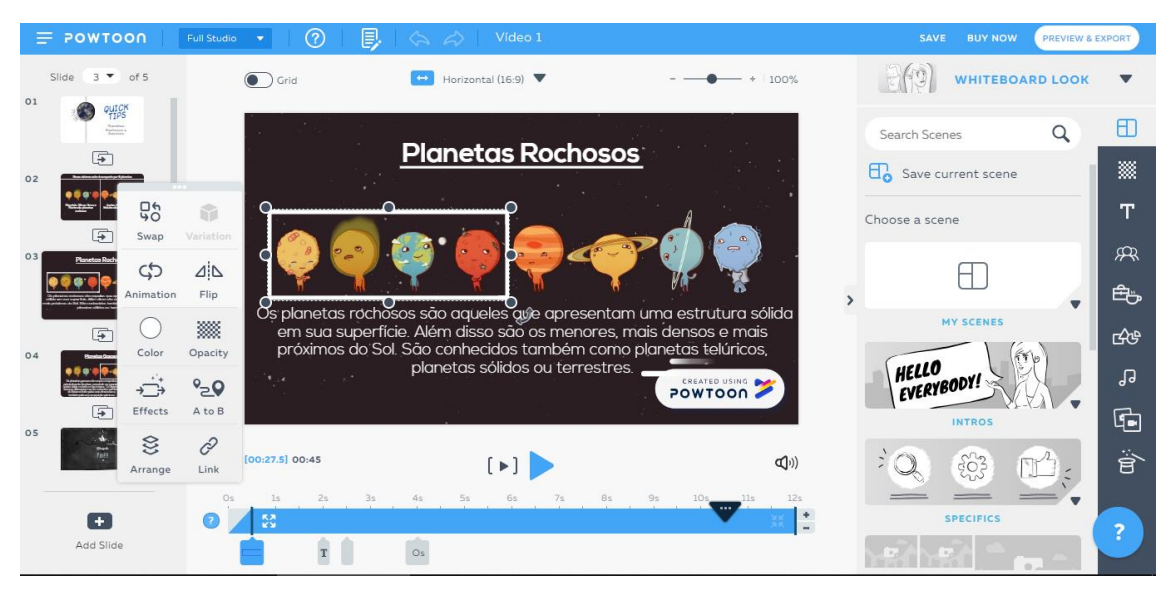

No final do slide, obtive este resultado, porém ainda tinha que explicar o conceito de planeta rochoso e identificar quais planetas do nosso sistema solar estão nesta categoria. Sendo assim, decidi utilizar a mesma forma de apresentação do slide dos planetas rochosos, devido a facilidade de compreensão do conteúdo apresentado.

| 🚍 РОМТОО                              | ∩ Full Studio | •   ⑦                           | 🗐   🔄 📣   Vídeo 1                                       |                          |        | SAVE        | BUY NOW    | REVIEW & EXPORT |
|---------------------------------------|---------------|---------------------------------|---------------------------------------------------------|--------------------------|--------|-------------|------------|-----------------|
| Slide 4 🕶 o                           | 15            | Grid                            | Horizontal (16:9) 🔻                                     |                          | • 100% | 2(3)        | WHITEBOARD | LOOK <b>Т</b>   |
| Car Contraction Contraction           | 1             | <b>3</b>                        | Dismostere C                                            |                          |        | Search Shap | bes        | Q E             |
| 02                                    |               |                                 | <u>Planetas G</u>                                       | asosos                   |        |             |            |                 |
|                                       |               | na se                           |                                                         |                          |        |             | _          | т               |
| 03 Pendesketses                       |               | 🔹 💽                             | ) 🧐 💽 🧲                                                 |                          |        |             |            | Ŗ               |
|                                       |               |                                 |                                                         |                          |        | >           |            | Ē               |
| 04 Posetos Cossos                     |               | Os planeto<br>principalmen      | is gasosos são corpos con<br>te de gáses, possuindo um  | npostos<br>1 pequeno     |        |             |            | -<br>GCB        |
| • • • • • • • • • • • • • • • • • • • |               | núcleo sólido<br>Gasosos difere | rochoso no seu interior. O<br>enciam-se dos restantes n | s Gigantes<br>nembros do |        |             | _          | ٦,              |
| 05                                    |               | sua cor                         | peias suas aimensoes e to<br>nposição química e estruti | ural.                    |        |             |            | G               |
| Teel<br>Teel                          | la la         | 0:35.0] 00:45                   | [▶]                                                     |                          |        |             |            | Ë               |
|                                       | Os            | ls 2s                           | 3s 4s 5s                                                | 6s 7s 8s                 | 9s 10s |             |            |                 |
| Add Slide                             |               | ÷.                              | Pla Os                                                  |                          | -      |             |            | - ?             |

Com meu último slide pronto, decidi fazer a finalização do vídeo, por sorte, no tema escolhido, existiu uma despedida que me agradava, porém tive que modificar as cores, afim de relaciona-las com a da terra, ou seja, verde e azul.

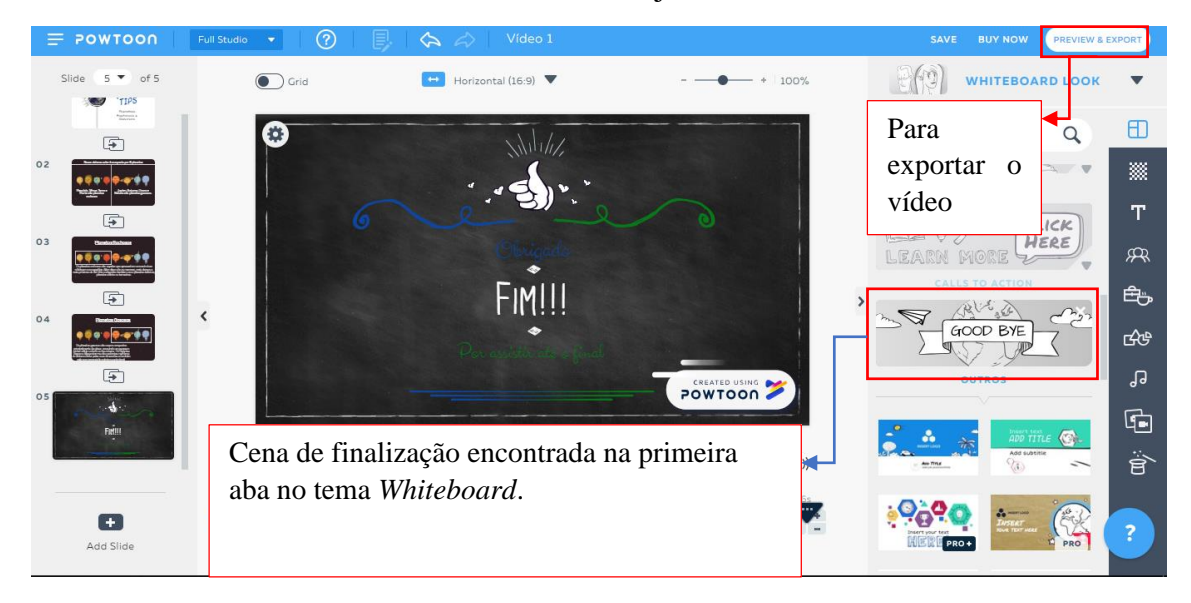

Para exportar meu vídeo, cliquei em "Preview & Exporte", e depois no local destacado na imagem abaixo.

|  |                   | a (166) 💌                | (1) WHITEBOARD LOOK |          |
|--|-------------------|--------------------------|---------------------|----------|
|  |                   | ×                        | Search Scienes Q    |          |
|  |                   | OUTOK                    |                     |          |
|  |                   | QUICN                    |                     |          |
|  |                   | TIPS                     |                     |          |
|  |                   | Plonetos                 |                     |          |
|  |                   | Rochosos 4               |                     |          |
|  |                   |                          |                     |          |
|  |                   |                          |                     |          |
|  | 00145             | UUUS/U:45 POWTOON U(I) E |                     |          |
|  | SlideShow 🧿 Movie | Is your Powtoon ready    | Search all looks    | <b>.</b> |
|  |                   |                          | Choose another look | ?        |

Depois é necessário escolher como você irá exportar seu vídeo. O meio que recomendo é, enviar o vídeo para o canal do *youtube* da sua conta, e depois, a partir de um site próprio para a tarefa, fazer o download de sua criação.

|          | 🖆   Export Options                                    |                 | × |
|----------|-------------------------------------------------------|-----------------|---|
|          | <b>Choose</b> how you'd like to <b>export</b> your Po | owtoon: Vídeo 1 |   |
|          | UPLOAD                                                | DOWNLOAD        |   |
| Cr<br>Pc | oreate your personal CREATE                           |                 |   |
|          | SOCIAL CONTENT COMMUNITIES PLATFORMS                  |                 |   |
|          | Now!<br>f<br>Adia Managar                             |                 |   |
|          |                                                       |                 | ? |